## Frequencies

Calculating frequencies is a little more complicated.

- Pick the variable that you want to use for frequencies.
- Pick a cell (B23) where you will type "Scale" for the response options.
- Pick another cell (C23) where you will put a label for the frequencies for the first variable "Q1" (The quality of my high school science classes was very good.)
- Type the numbers of responses for the frequencies that you want. My survey used a 1 to 5 point Likert scale so I will type the numbers 5, 4, 3, 2, 1 in order from the highest value to the lowest value in a column in cells, B24, B25, B26, B27 and B28.
- Highlight the cells where you want the frequencies to appear. Here they are C24 to C29. You need to add one more than the number of your response set.
- In the row above the column letter labels, next to *fx* type:
   = FREQUENCY(B2:B21,B24:B28)
   Equal sign, space, FREQUENCY in all caps, no space, open parenthesis, the cell where your data starts B2 in my case, no space, : , the cell where your data ends B21 in my case, a comma, no space, the cell where your scale starts B24 in my case, : , no space, the cell where your scale ends B28 in my case, end parenthesis.
- Then press CTRL, hold it and press SHIFT, hold it and press ENTER, and hold all 3 keys for a second or two.
- There is "0" at the end of this column, which means there are no scores below the end of the scale at 0. You can just ignore this when you type your tables.

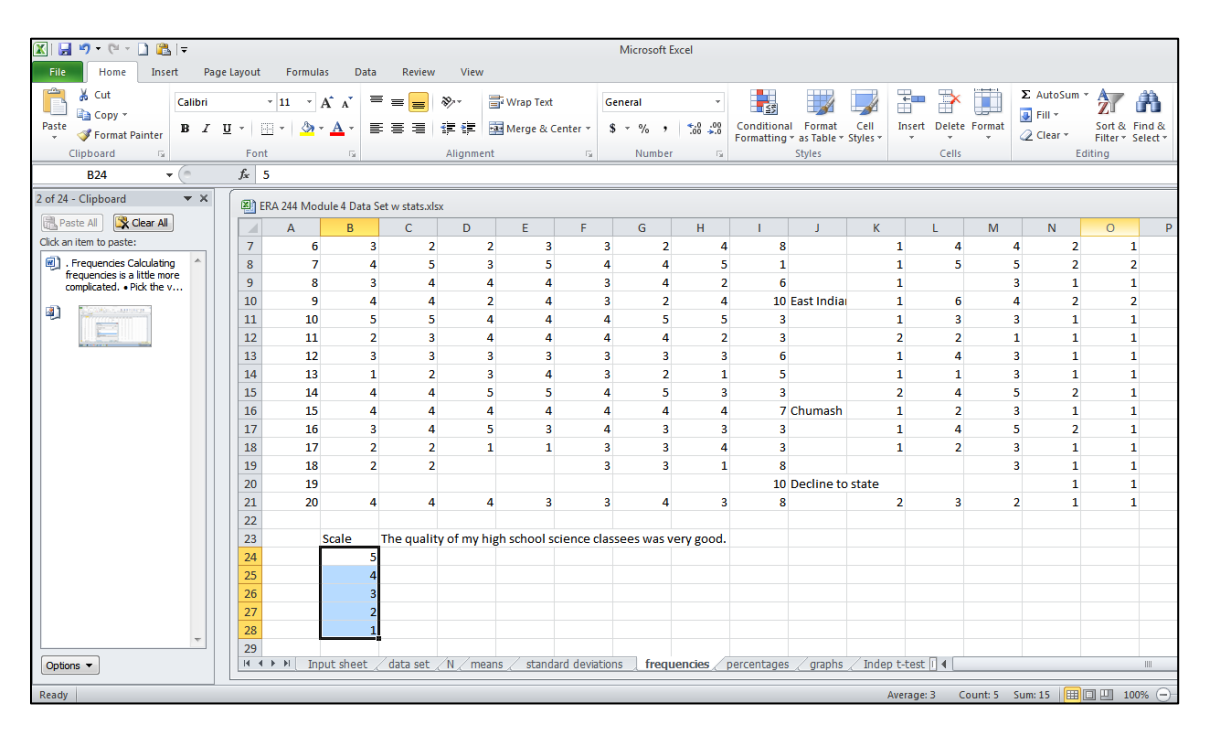

| 🕅 🔲 🗳 🕶 🖓 🖬 🕅                                                                                                    |                  |                          |                  |                     | Microsoft          | Excel                      |                        |             |                 |             |               |
|----------------------------------------------------------------------------------------------------|------------------|--------------------------|------------------|---------------------|--------------------|----------------------------|------------------------|-------------|-----------------|-------------|---------------|
| File Home Insert Pa                                                                                                    | ge Lavout Formul | las Data Reviev          | v View           |                     |                    |                            |                        |             |                 |             |               |
| Cut Calibri                                                                                                    | • 11 •           | A* * = =                 | ≫                | Wrap Text           | General            | ¥                          |                        | 7           | •               | Σ AutoSum · | 夕 尚           |
| Paste Format Painter B I                                                                                                    | <u>u</u> - 🔄 - 🌺 | · <u>A</u> · ≣ ≡ ≡       | 1 i i            | 🖬 Merge & Center 👻  | \$ - % ,           | 00. 0. <b>→</b><br>0.∢ 00. | Conditional Format     | Cell Inser  | t Delete Format | Q Clear ▼   | Sort & Find & |
| Clipboard 🕞                                                                                                    | Font             | Gr.                      | Alignment        | 5                   | Numbe              | r G                        | Styles                 | lyies .     | Cells           | Ed          | iting         |
| C24 - (*                                                                                                    | $f_{x}$          |                          |                  |                     |                    |                            | ·                      |             |                 |             |               |
| 3 of 24 - Clipboard 💌 🗙                                                                                                    |                  | dula 4 Data Caturatata   | les.             |                     |                    |                            |                        |             |                 |             |               |
| Reste All                                                                                                    | ENA 244 IVIO     | dule 4 Data Set w stats. | isx              | <b>.</b> .          | 6                  |                            |                        | 14          |                 |             | 0             |
| Click an item to paste:                                                                                                    | 10 A             | вс                       | 1 2              | E F                 | 3 2                | н                          | 10 East India          | K 1         | L M             | 1 2         | 0 P           |
| FREQUENCY(B2:B21,B2                                                                                                    | 10 9             | 5                        | - 2<br>5 4       | 4                   | 4 5                | 5                          | 3                      | 1           | 3               | 3 1         | 1             |
|                                                                                                    | 12 11            | 2                        | 3 4              | 4                   | 4 4                | 2                          | 3                      | 2           | 2               | 1 1         | 1             |
|                                                                                                    | 13 12            | 3                        | 3 3              | 3                   | 3 3                | 3                          | 6                      | 1           | 4               | 3 1         | 1             |
| frequencies calculating                                                                                                    | 14 13            | 1                        | 2 3              | 4                   | 3 2                | 1                          | 5                      | 1           | 1               | 3 1         | 1             |
| complicated. • Pick the v                                                                                                    | 15 14            | 4 .                      | 4 5              | 5                   | 4 5                | 3                          | 3                      | 2           | 4               | 5 2         | 1             |
| B COMPACT                                                                                                    | 16 15            | 4                        | 4 4              | 4                   | 4 4                | 4                          | 7 Chumash              | 1           | 2               | 3 1         | 1             |
|                                                                                                    | 17 16            | 3                        | 4 5              | 3                   | 4 3                | 3                          | 3                      | 1           | 4               | 5 2         | 1             |
| and the second second s | 18 17            | 2                        | 2 1              | 1                   | 3 3                | 4                          | 3                      | 1           | 2               | 3 1         | 1             |
|                                                                                                    | 19 18            | 2                        | 2                |                     | 3 3                | 1                          | . 8                    |             |                 | 3 1         | 1             |
|                                                                                                    | 20 19            |                          |                  |                     | _                  |                            | 10 Decline to s        | tate        | -               | 1           | 1             |
|                                                                                                    | 21 20            | 4                        | 4 4              | 3                   | 3 4                | 3                          | 8                      | 2           | 3               | 2 1         | 1             |
|                                                                                                    | 22               | Coole The suel           |                  |                     |                    |                            |                        |             |                 |             |               |
|                                                                                                    | 23               | scale The qual           | ity of my nig    | gn school science i | assees was         | very good.                 |                        |             |                 |             |               |
|                                                                                                    | 24               |                          |                  |                     |                    |                            |                        |             |                 |             |               |
|                                                                                                    | 26               | 3                        |                  |                     |                    |                            |                        |             |                 |             |               |
|                                                                                                    | 27               | 2                        |                  |                     |                    |                            |                        |             |                 |             |               |
|                                                                                                    | 28               | 1                        |                  |                     |                    |                            |                        |             |                 |             |               |
|                                                                                                    | 29               |                          |                  |                     |                    |                            |                        |             |                 |             |               |
|                                                                                                    | 30               |                          |                  |                     |                    |                            |                        |             |                 |             |               |
|                                                                                                    | 31               |                          |                  |                     |                    |                            |                        |             |                 |             |               |
| <b>T</b>                                                                                                    | 32               |                          |                  |                     |                    |                            |                        |             |                 |             |               |
| Options -                                                                                                    | H 4 P PI In      | put sheet 🦯 data set     | <u>/N / mean</u> | ns 🦯 standard devi  | itions <b>freq</b> | uencies 🦯                  | percentages / graphs / | Indep t-tes | t I 4           |             |               |
| Ready                                                                                                    |                  |                          |                  |                     |                    |                            |                        |             |                 |             | 100% -        |

| 🔣   🛃 🍠 • (° - 🗋 🛍   =                                                                                     |                                       |                     |                 |                   | Microsoft    | Excel      |                         |              |               |           |                 |                   |
|----------------------------------------------------------------------------------------------------|---------------------------------------|---------------------|-----------------|-------------------|--------------|------------|-------------------------|--------------|---------------|-----------|-----------------|-------------------|
| File Home Insert Pa                                                                                        | ge Layout Formula                     | s Data Review       | View            |                   |              |            |                         |              |               |           |                 |                   |
| Cut Calibri                                                                                                | * 11 *                                |                     | ≫~-             | Wrap Text         | General      | v          | Conditional Format      |              | incert Delete | Eormat    | Σ AutoSum ·<br> | Sort % Eind %     |
| 👻 💞 Format Painter 🖪 🖌                                                                                     | <u>u</u> •   <u>m</u> •   <u>sa</u> • | <u>A</u> . = = =    |                 | Merge & Center    | \$ + %, ,    | .00 ÷.0    | Formatting * as Table * | Styles *     | Thiser Delete | Ť         | 🖉 Clear 🛪       | Filter * Select * |
| Clipboard 🕞                                                                                                | Font                                  | Gi i                | Alignmen        | t r               | Numbe        | r Gi       | Styles                  |              | Cells         |           | Ec              | liting            |
| C24 • (* [ = FREQUENCY[B2:B21,B24:B28] }                                                                   |                                       |                     |                 |                   |              |            |                         |              |               |           |                 |                   |
| 3 of 24 - Clipboard ▼ X                                                                                    |                                       |                     |                 |                   |              |            |                         |              |               |           |                 |                   |
| Paste All 🔀 Clear All                                                                                      | A                                     | B C                 | D               | E F               | G            | н          | I J                     | К            | L             | м         | N               | O P               |
| Click an item to paste:                                                                                    | 10 9                                  | 4 4                 |                 | 2 4               | 3 2          | 4          | 10 East India           | ( :          | 1 6           | 4         | 2               | 2                 |
| = FREQUENCY(B2:B21,B2                                                                                      | 11 10                                 | 5 5                 | · 4             | 4                 | 4 5          | 5          | i 3                     |              | 1 3           | 3         | 1               | 1                 |
|                                                                                                    | 12 11                                 | 2 3                 |                 | 4                 | 4 4          | 2          | 3                       |              | 2 2           | 1         | . 1             | 1                 |
| <ul> <li>Frequencies Calculating<br/>frequencies is a little more<br/>complicated. • Pick the v</li> </ul> | 13 12                                 | 3 3                 | 3               | 3                 | 3 3          | 3          | 6                       |              | 1 4           | 3         | 1               | 1                 |
|                                                                                                    | 14 13                                 | 1 2                 | 1               | 4                 | 3 2          | 1          | . 5                     |              | 1 1           | 3         | 1               | 1                 |
|                                                                                                    | 15 14                                 | 4 4                 |                 | i 5               | 4 5          | 3          | 3                       |              | 2 4           | 5         | 2               | 1                 |
|                                                                                                    | 16 15                                 | 4 4                 | . 4             | 4                 | 4 4          | 4          | 7 Chumash               |              | 1 2           | 3         | 1               | 1                 |
|                                                                                                    | 17 16                                 | 3 4                 | . 5             | i 3               | 4 3          | 3          | 3                       |              | 1 4           | 5         | 2               | 1                 |
| Carl Street and                                                                                            | 18 17                                 | 2 2                 | 1               | 1                 | 3 3          | 4          | 3                       |              | 1 2           | 3         | 1               | 1                 |
|                                                                                                    | 19 18                                 | 2 2                 |                 |                   | 3 3          | 1          | . 8                     |              |               | 3         | 1               | 1                 |
|                                                                                                    | 20 19                                 |                     |                 |                   | 2 4          |            | 10 Decline to           | state        |               | -         | 1               | 1                 |
|                                                                                                    | 21 20                                 | 4 4                 |                 | . 3               | 3 4          | 3          | 8                       |              | 2 3           | 4         | 1               | 1                 |
|                                                                                                    | 22                                    | Scalo Tho quali     | h, of my h      | gh school sciones | classoos was | ioni good  |                         |              |               |           |                 |                   |
|                                                                                                    | 23                                    | scale inequali      | <b>1</b>        | gn school science | classees was | rery good. |                         |              |               |           |                 |                   |
|                                                                                                    | 25                                    | 4 7                 |                 |                   |              |            |                         |              |               |           |                 |                   |
|                                                                                                    | 26                                    | 3 5                 |                 |                   |              |            |                         |              |               |           |                 |                   |
|                                                                                                    | 27                                    | 2 5                 |                 |                   |              |            |                         |              |               |           |                 |                   |
|                                                                                                    | 28                                    | 1 1                 |                 |                   |              |            |                         |              |               |           |                 |                   |
|                                                                                                    | 29                                    | -                   |                 |                   |              |            |                         |              |               |           |                 |                   |
|                                                                                                    | 30                                    |                     | •               |                   |              |            |                         |              |               |           |                 |                   |
|                                                                                                    | 31                                    |                     |                 |                   |              |            |                         |              |               |           |                 |                   |
|                                                                                                    | 32                                    |                     |                 |                   |              |            |                         |              |               |           |                 |                   |
| Options -                                                                                                  | I4 4 ▶ ▶I Inp                         | ut sheet / data set | <u>/N / mea</u> | ns 🧹 standard dev | iations freq | uencies    | percentages / graphs    | / Indep 1    | t-test 🛛 🖣 🗌  |           |                 | 📑 3 of 24         |
| Ready                                                                                                    |                                       |                     |                 |                   |              |            |                         | Average: 3.1 | .66666667 C   | ount: 6 S | um: 19 🛛 🌐 [    | to increase       |